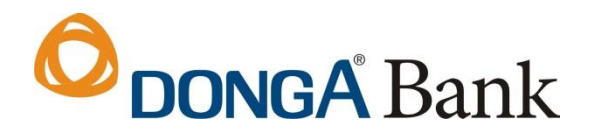

## HƯỚNG DẪN ĐĂNG KÝ DONGA EBANKING ONLINE

Khách hàng có thể đăng ký dịch vụ DongA eBanking cho tài khoản Thẻ Đa năng trên Internet mà không cần đến các CN/PGD của DongA Bank.

Bước 1: Truy cập https://ebanking.dongabank.com.vn/khcn/

Chọn Đăng ký tại đây tại màn hình trang chủ.

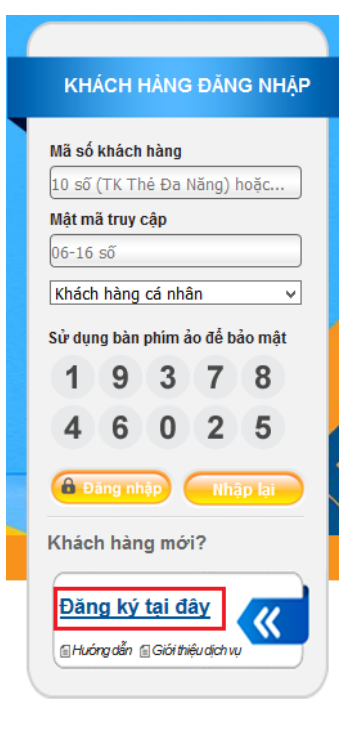

**Bước 2:** Khách hàng cần đọc kỹ các *Điều khoản và điều kiện sử dụng dịch vụ Ngân hàng Điện Tử* của DongA Bank, nhấn Đồng ý để chuyển sang bước tiếp theo.

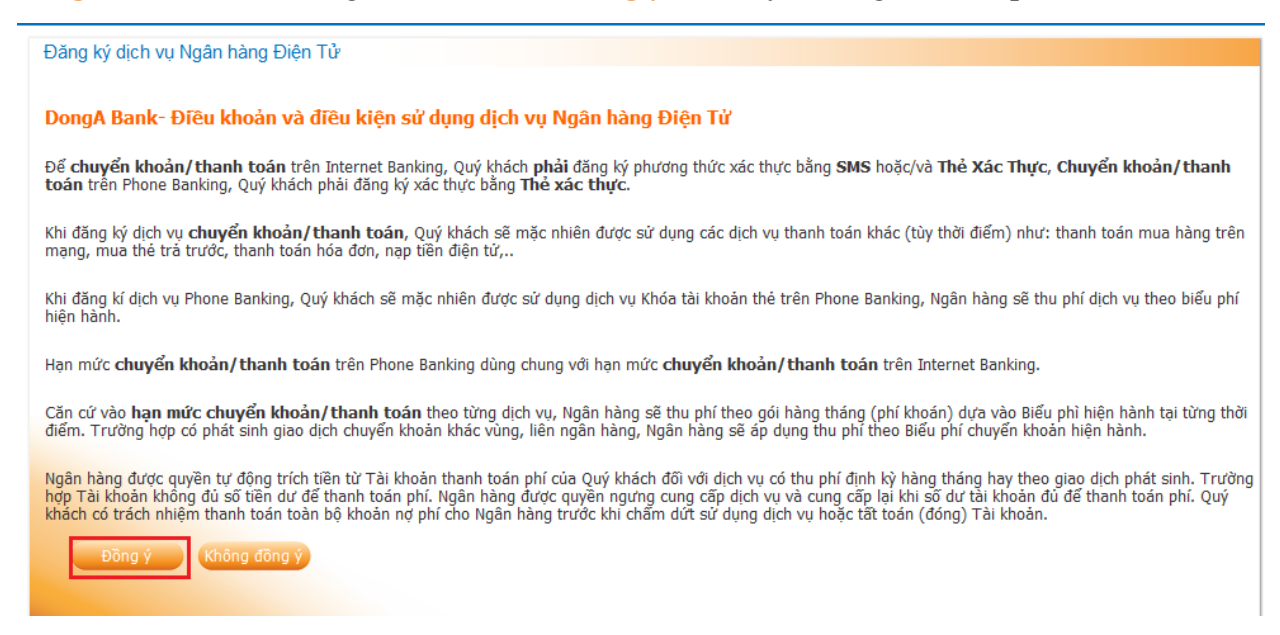

## **Dong** Bank

Bước 3: Nhập các thông tin về Thẻ Đa năng. Chọn Tiếp tục

| Số Thẻ Đa Năng *                                                            | 9704 4397                                     |                                                                                                    |
|-----------------------------------------------------------------------------|-----------------------------------------------|----------------------------------------------------------------------------------------------------|
|                                                                             | (27.91) · · · · · · · · · · · · · · · · · · · | <ul> <li>Không để lộ thông tin mã PIN, thông tin bảo mật cho bất kỳ ai.</li> </ul>                                                                                                    |
| Mã PIN của thẻ *                                                            | ••••                                          | • Mã PIN phải được thay đổi kích hoạt trước khi đăng ký dịch vụ.                                                                                                    |
| Thông tin giao dịch trên tài khoản<br>Loại giao dịch * Giao dịch trên ATM 🗸 |                                               | <ul> <li>Khi nhận được thông tin đáng ngở, vui lòng liên hệ DAB theo số 190054546</li> <li>Để truy cập dịch vụ, vui lòng nhập website: https://ebanking.dongabank.com.</li> <li>Qui khích vui lòng nhập đầy đủ thông tin theo vậu cầu (đ)</li> </ul> |
| Thời gian giao dịch *                                                       | 27/06/2023                                    | <ul> <li>Quy khach variong migp day da chong dir cheo yea cau ( )</li> </ul>                                                                                                    |
| Số tiền giao dịch *                                                         | 500,000                                       |                                                                                                    |

Bước 4: Nhập các thông tin để đăng ký dịch vụ. Chọn Tiếp tục

| ông tin cá nhân      |                          | Hướng dẫn                                                                                                    |
|----------------------|--------------------------|----------------------------------------------------------------------------------------------------|
| CMND/ Hộ chiếu *     | 024677121                | <ul> <li>Nếu họ tên chủ thẻ, ngày sinh, ngày cấp CMND không đúng, vui lòng liên hệ D,<br/>theo số 1900545464</li> </ul> |
| Ngày cấp             | 08/03/2007               | <ul> <li>Ouý khách vui lòng nhập đầy đủ thông tin theo yêu cầu (*)</li> </ul>                                           |
| Họ tên chủ thẻ       | NGUYĚN THỊ KIM NGÂN      | <ul> <li>Số điện thoại di động phải đúng với số điện thoại đã đẳng ký khi mở tài khoản t</li> </ul>                     |
| Ngày sinh            | 18/10/1991               | <ul> <li>Số điện thoại đăng ký dùng để nhận tin nhắn mã xác thực khi thực hiện giao dịch<br/>chính</li> </ul>           |
| Điện thoại di động * | 0903162656               | <ul> <li>Số điện thoại đăng ký dùng để nhận tin nhấn thông báo thay đổi số dự (số tiền ti</li> </ul>                    |
| Địa chỉ liên lạc     | 20/14 Ngô Đức kế         | 50.000 VNĐ trở lên)                                                                                                    |
| Tỉnh/ Thành phố      | Hồ Chí Minh              |                                                                                                    |
| Quận/ Huyện          | QUAN BINH THANH          |                                                                                                    |
| Phường/ Xấ           | Chọn                     |                                                                                                    |
| Email                | hongntk@dongabank.com.vn |                                                                                                    |
| Lĩnh vực             | Chọn                     |                                                                                                    |
| Nghề nghiệp          | Chọn                     |                                                                                                    |

**Bước 5:** Nhập **Mã số xác nhận** được gửi đến số điện thoại di động của Khách hàng. Chọn **Tiếp tục.** 

| Đăng ký dịch vụ Ngân hàng Điện Tử                                      |                                                                                                    |
|------------------------------------------------------------------------|----------------------------------------------------------------------------------------------------|
| Thông tin dịch vụ đăng ký                                              | Hướng dẫn                                                                                                    |
| Mã số xác nhận *                                                       | <ul> <li>Han mức chuyển khoản/ thanh toán khi đẳng ký online là 2.000.000 VNĐ/ngày/tài<br/>khoản. Để điều chinh hạn mức, quý khách vui lòng liên hệ CN/PGD của DongA Bank.</li> </ul>                                                                                                    |
| Truy vấn thông tin tài khoản                                           | <ul> <li>Phí sử dụng dịch vụ: hệ thống tự thu định kỳ 9.900 VNĐ/ tháng trên tài khoản thế<br/>Đã năng của quý khách.</li> <li>Mã số xác nhân: Khách hàng nhập mã số do DongA Bank gửi đến số ĐTDĐ đã đăng<br/>lài khủ mở tài khoản thá ng nhập mã số do DongA Bank gửi đến số ĐTDĐ đã đăng</li> </ul> |
| ☑ Truy van utong tin giao dich ☑ Gửi tin nhấn thông báo thay đổi số dư | ky kinno Tarknoan me ba wang                                                                                                    |
| Chuyển khoản - Thanh toán     Khóa/ Mở khóa tài khoản thẻ              |                                                                                                    |
| Tiếp tục Nhập lại Trở về                                               | I                                                                                                    |

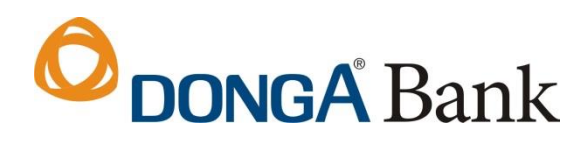

## Bước 6: Tạo Mật mã theo quy định để hoàn tất đăng ký. Chọn Hoàn tất .

| ông tin đăng nhập Ebanking<br>Mã khách hàng | 0108564247  | Hướng dẫn<br>• Quý khách vui lòng tạo mật mã theo quy định: mật mã là chuỗi từ 8 đến 16 kỷ<br>vi dự: 987781261             |
|---------------------------------------------|-------------|----------------------------------------------------------------------------------------------------|
| Mật mã *<br>Xác nhận mật mã *               |             | <ul> <li>Các dịch vụ đã đăng ký và thông tin sản phẩm dịch vụ mới sẽ được gửi đến em<br/>quý khách đã cung cấp.</li> </ul> |
|                                             |             |                                                                                                    |
| Hoan tat Nhap                               | lại I ro ve |                                                                                                    |
|                                             |             |                                                                                                    |

**Bước 7:** DongA Bank thông báo đăng ký thành công. Khách hàng sử dụng thông tin đăng nhập được cung cấp để sử dụng dịch vụ DongA eBanking.

| Đăng ký dịch vụ Ngân hàng Điện Tử                                |
|------------------------------------------------------------------|
| Đăng ký dịch vụ NHĐT thành công                                  |
| TÊN KHÁCH HÀNG: AIAWCWSNRJTQXUTXGDJG                             |
| Thời gian đăng ký dịch vụ: 05/03/2015 16:14:36                   |
| DỊCH VỤ ĐĂNG KÝ                                                  |
| 🗹 Truy vấn thông tin tài khoản                                   |
| 🗹 Truy vấn thông tin giao dịch                                   |
| 🖉 Gửi tin nhắn thông báo thay đổi số dư                          |
| 🧭 Chuyển khoản - Thanh toán                                      |
| 🖉 Khóa/ Mở khóa tài khoản thẻ                                    |
| Số Điện thoại đí động : 0744xxxxxxx                              |
| Hạn mức chuyển khoản/ thanh toán trong ngày: 2,000,000 VND/ ngày |
| THÔNG TIN LIÊN HÊ:                                               |
| số Điện thoại: 0744xxxxxxx                                       |
| Email: long_ntruong@dongabank.com.vn                             |
| SÓ TÀI KHOẢN THỂ ĐẠ NĂNG & SỐ MẶT MÃ                             |
| Số tài khoản thẻ đa năng: 0104000051                             |
| Số mật mã : <mark>xxxxxxxxx</mark>                               |
|                                                                  |
|                                                                  |
|                                                                  |